# Accessing Your Customer Relationship Management (CRM) Instance

Manage customers, update registrants, and communicate with users through the new Customer Relationship Management (CRM) tool.

### To Access and Open Your CRM Instance

- 1. Sign in to 25Live using your administrator (-1) credentials.
- 2. Select Go to CRM from the Go To Tool section of the More menu. If you are logged in as an administrative (-1) user, and the Go to CRM link is not available, follow the steps below under CRM Security Requirements and First Time Access.

| <sup>t</sup> ∰ 25Live              | 🖄 Event Form                   | 🔄 Tasks | Jane Smith | ■More |  |  |  |
|------------------------------------|--------------------------------|---------|------------|-------|--|--|--|
|                                    |                                |         |            |       |  |  |  |
| Go to Tool<br>Group Administration |                                |         |            |       |  |  |  |
| Data Import Tool                   |                                |         |            |       |  |  |  |
|                                    | 25Live Reports                 |         |            |       |  |  |  |
|                                    | LYNX                           |         |            |       |  |  |  |
|                                    | Optimizer                      |         |            |       |  |  |  |
|                                    | Outlook Sync<br>Administration |         |            |       |  |  |  |
|                                    | X25 Analytics                  |         |            |       |  |  |  |
|                                    | Chat                           |         |            |       |  |  |  |
|                                    | Go to CR                       | RM      |            |       |  |  |  |

#### **CRM Security Requirements and First Time Access**

In order to access your CRM instance, an administrator (-1) must give your security group the proper permissions to see the link in the **Go to Tool** menu. To do this, they will need to set **Tool Access**: 7.0 *Access to CRM Tool* to **Yes**.

CRM functionality is available to all 25Live instances and does not require any additional licensing.

#### CollegeNET Series25 Help and Customer Resources

| Summary                                                            | Basic Options        | Administrative Options | Academic Options | Tool Access |             |
|--------------------------------------------------------------------|----------------------|------------------------|------------------|-------------|-------------|
| Filter By Quest                                                    | ion                  | ×                      |                  |             | Save Cancel |
| i 1.0 Acces                                                        | s to Group Adminis   | tration Tool           |                  |             | No  Yes     |
| i) 2.0 Access to Reports                                           |                      |                        |                  |             | No  Yes     |
| i) 3.0 Access to X25 Analytics Tool                                |                      |                        |                  |             | No 💽 Yes 🗸  |
| i 4.0 Acces                                                        | ss to LYNX Tool      |                        |                  |             | No 💽 Yes    |
| i 5.0 Acces                                                        | ss to Outlook Sync A | Administration Tool    |                  |             | No Yes      |
| <ul> <li>6.0 Access to Google Calendar Integration Tool</li> </ul> |                      |                        |                  | No Yes      |             |
| i 7.0 Acces                                                        | s to CRM Tool        |                        |                  |             | No Yes      |
| (i) 8.0 Acces                                                      | ss to Main Chat      |                        |                  |             | No Yes 🗸    |

Once this setting has been switched to Yes, the CRM will need to be built. Click **Create CRM Instance** from the **More** menu to build the CRM. This process will take a few minutes to complete. Once finished, the button will be updated to **Go to CRM**, which you can use to move to the CRM instance.

| Go to Tool Group<br>Administration                                                                                                    |  |  |  |
|----------------------------------------------------------------------------------------------------|--|--|--|
| Data Import Tool                                                                                                    |  |  |  |
| 25Live Reports                                                                                                    |  |  |  |
| Optimizer                                                                                                    |  |  |  |
| Outlook Sync<br>Administration                                                                                                    |  |  |  |
| X25 Analytics                                                                                                    |  |  |  |
| Chat                                                                                                    |  |  |  |
| Create CRM Instance                                                                                                    |  |  |  |
| Image: If your CRM instance has not been<br>built, you will need to click Create CRM<br>Instance from the More menu and wait<br>until the process is complete. |  |  |  |

## Accessing Documentation

To access CRM documentation, login to your CRM instance, click on your profile icon in the top-right, and press the **Help** link. You will need to be logged in to view all CRM articles.

| Records                                                                         | Communications | Events | Configuration ~         |  |  |  |  |
|---------------------------------------------------------------------------------|----------------|--------|-------------------------|--|--|--|--|
|                                                                                 |                |        | System Overview<br>Help |  |  |  |  |
|                                                                                 |                |        | Log Out                 |  |  |  |  |
| Image: Click on your profile icon to access the Help link in the dropdown menu. |                |        |                         |  |  |  |  |